# CAMR SE Makerspace

## Button Makers Patron Manual

### Purchase Price through Camrose Public Library

| <b>Button Size</b> | Individual<br>Price | Baggie of 5<br>Price |
|--------------------|---------------------|----------------------|
| 1"                 | \$0.50              | \$2.50               |
| 2.25" (2-1/4")     | \$1.00              | \$5.00               |
| 3"                 | \$1.25              | \$6.25               |

These are priced to cover the cost of supplies and to cover wear & tear on the machines.

If you would like to order your own supplies, check out these following places!

https://peoplepowerpress.org/ – This is the company we order from. https://www.sixcentpress.com/ https://www.tecre.com/

Please note: they MUST be in inches, as anything in millimeter will not fit the same. We also highly recommend that they specifically are made for Tecre brand machines.

### **Designing a Button**

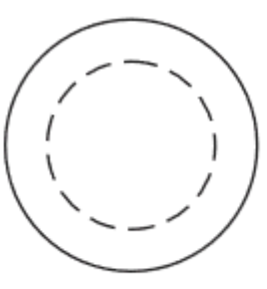

All button templates have a solid outer ring and a dotted inner ring. The outer ring is the full size of the paper, and the dotted ring is where the max portion of the design should be. The space between gets wrapped around and will not be visible.

Generally, we will design a button so that, if there is a background colour, it covers the entirety of the black circle, and make sure that none of the text or images we want to see go beyond the red circle.

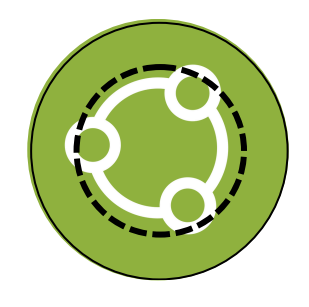

The image will be wrapped around the sides and will 'disappear'

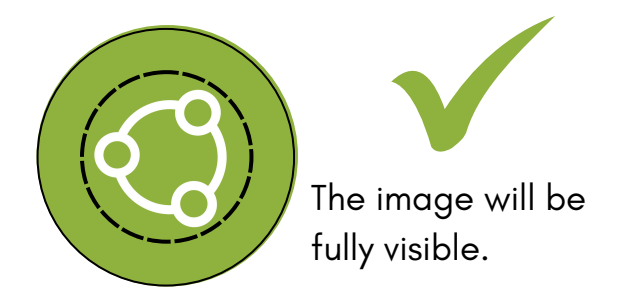

#### Canva

- Create or sign onto a Canva account. You can make a free Canva account. Some tools & images are limited without payment, but it is still a very easy to use & robust program.
- Scan the QR code or go to https://bit.ly/ButtonTemplates for the button templates in Canva below.
- Make a copy of it in your Canva account by clicking "File-> Make a Copy".
- Design away, making sure to keep your design within the red circle.
- Download by clicking Share and Download. Select "PDF" (Standard or Printing, up to you!) and click Download.
- Print per the instructions on the next page.

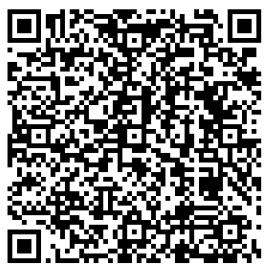

#### Paper

- Head to https://www.tecre.com/button-maker-downloads.html or scan the QR code.
- Download the PDF of the size of button you would like to use
- Print using the instructions on the next page.
- Draw/collage as you want.

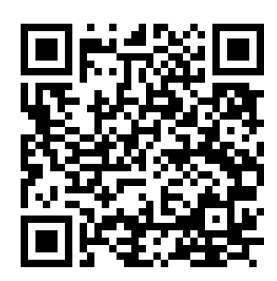

| Pr                                                                                                    | rinting                                                                                                    |
|----------------------------------------------------------------------------------------------------|----------------------------------------------------------------------------------------------------|
| Print                                                                                                    | ×                                                                                                    |
| Printer: ACA-Ricoh Properties Ada<br>Copies: 1 Print in grayscale (b                                                                                                    | Ivanced Help ⑦                                                                                                    |
| Pages to Print       ● All     ○ Current     ○ Pages       ▶ More Options                                                                                                    | Document: 8.5 x 11.0in<br>8.5 x 11 Inches<br>To Print Correct Size                                                              |
| Page Sizing & Handling ①         Size       Poster       Multiple       Booklet         Fit       Actual size         Shrink oversized pages       Custom Scale:       100       %         Choose paper source by PDF page size         Print on both sides of paper         Orientation:         Auto       Portrait       Landscape | <ul> <li>Click 'Actual Size' (as indicated by Yellow Star).</li> <li>If printing with color, see instructions below.</li> </ul> |
| Comments & Forms           Document and Markups         Summarize Comments                                                                                                    | < Page 1 of 1                                                                                                    |
| Page Setup                                                                                                    | Print Cancel                                                                                                    |

| ne Click Presets Basic Input/O                                                                 | utput Finishing Layout/Edit Text/Watermark Cover/Chapter Image Quality Others |                                                                        |
|------------------------------------------------------------------------------------------------|-------------------------------------------------------------------------------|------------------------------------------------------------------------|
| Current Setting                                                                                | Job Type:<br>Normal Print Modify User Cod                                     | e Setting                                                              |
|                                                                                                | Document Size: Copies: (1 to 999)                                             | Printing                                                               |
|                                                                                                | Print On:     Same as Original Size     Orientation                           | Click Properties (as     indicated by groon bogs                       |
|                                                                                                | Custom Paper Size  Input Tray: Paper Type: Data Tany Schot                    | <ul> <li>In Properties, click drop</li> </ul>                          |
| Document Size:<br>Letter (8.5" x 11")<br>Print On:<br>Same as Original Size<br>Reduce/Enlarge: | Color Mode: 2 sided:                                                          | down menu under 'Color<br>Mode' (as indicated by<br>green heart on the |
| Fit to Paper Size                                                                              | Black and White Booklet: Off Off Chaples                                      | second screenshot) and<br>click 'Color'.                               |
| Register Current Settings                                                                      | Off                                                                           | Click OK to return to first                                            |
| Settings Summary                                                                               | Reset All Settings Reset Setting                                              | s in This Tab                                                          |